# Configurando um túnel IPSec - Cisco Secure PIX Firewall para o Checkpoint 4.1 Firewall

# Contents

Introduction **Prerequisites** Requirements Componentes Utilizados **Conventions** Configurar Diagrama de Rede Configurações Firewall de ponto de controle Comandos show, debug e clear **Cisco PIX Firewall** Ponto de controle: Troubleshoot Sumarização de rede Exemplo de saída de depuração do PIX Informações Relacionadas

### **Introduction**

Esta configuração de exemplo demonstra como formar um túnel IPSec com chaves précompartilhadas para unir duas redes privadas. Em nosso exemplo, as redes associadas são a rede privada 192.168.1.X dentro do Cisco Secure Pix Firewall (PIX) e a rede privada 10.32.50.X dentro do Ponto de Controle. Supõe-se que o tráfego de dentro do PIX e de dentro do Checkpoint 4.1 Firewall para a Internet (representado aqui pelas redes 172.18.124.X) flui antes de iniciar essa configuração.

### **Prerequisites**

### **Requirements**

Não existem requisitos específicos para este documento.

### **Componentes Utilizados**

As informações neste documento são baseadas nestas versões de software e hardware:

- Software PIX versão 5.3.1
- Checkpoint 4.1 Firewall

The information in this document was created from the devices in a specific lab environment. All of the devices used in this document started with a cleared (default) configuration. If your network is live, make sure that you understand the potential impact of any command.

#### **Conventions**

Consulte as <u>Convenções de Dicas Técnicas da Cisco para obter mais informações sobre</u> <u>convenções de documentos.</u>

# **Configurar**

Nesta seção, você encontrará informações para configurar os recursos descritos neste documento.

**Observação:** para encontrar informações adicionais sobre os comandos usados neste documento, use a <u>ferramenta Command Lookup Tool</u> (somente clientes <u>registrados</u>).

#### Diagrama de Rede

Este documento utiliza a configuração de rede mostrada neste diagrama:

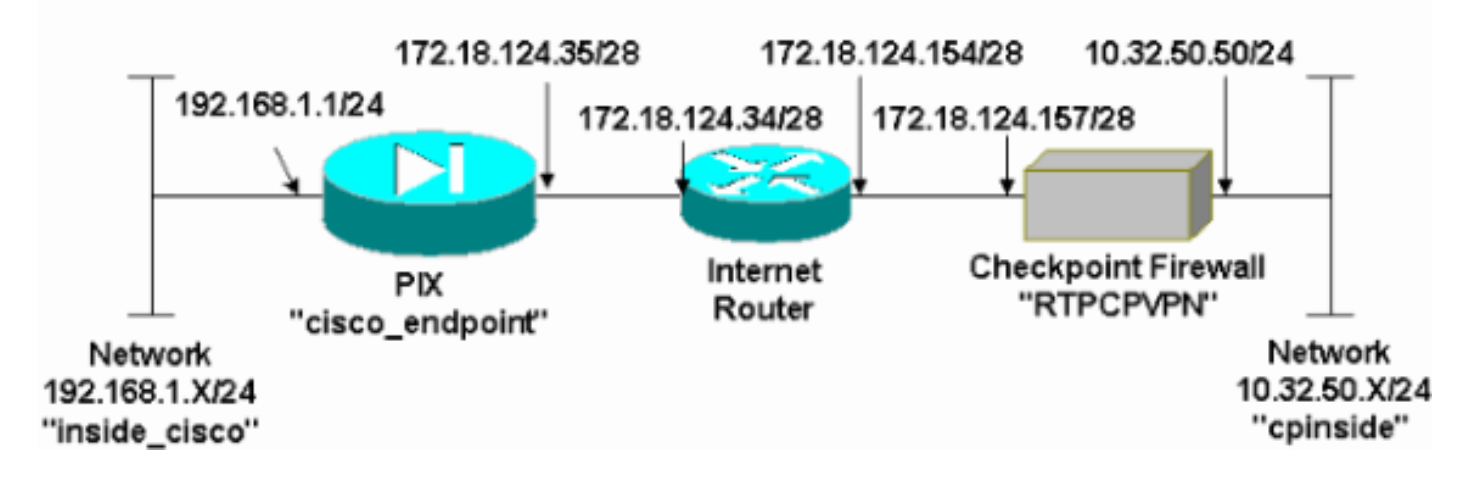

#### **Configurações**

Este documento usa as configurações mostradas nesta seção.

| Configuração de PIX                        |
|--------------------------------------------|
|                                            |
| PIX Version 5.3(1)                         |
| nameif ethernet0 outside security0         |
| nameif ethernet1 inside security100        |
| enable password 8Ry2YjIyt7RRXU24 encrypted |
| passwd 2KFQnbNIdI.2KYOU encrypted          |
| hostname cisco_endpoint                    |
| fixup protocol ftp 21                      |
| fixup protocol http 80                     |
| fixup protocol h323 1720                   |

fixup protocol rsh 514 fixup protocol smtp 25 fixup protocol sqlnet 1521 fixup protocol sip 5060 names access-list 115 permit ip 192.168.1.0 255.255.255.0 10.32.50.0 255.255.255.0 access-list 115 deny ip 192.168.1.0 255.255.255.0 any pager lines 24 logging on no logging timestamp no logging standby no logging console logging monitor debugging no logging buffered logging trap debugging no logging history logging facility 20 logging queue 512 interface ethernet0 auto interface ethernet1 auto mtu outside 1500 mtu inside 1500 ip address outside 172.18.124.35 255.255.255.240 ip address inside 192.168.1.1 255.255.255.0 ip audit info action alarm ip audit attack action alarm no failover failover timeout 0:00:00 failover poll 15 failover ip address outside 0.0.0.0 failover ip address inside 0.0.0.0 arp timeout 14400 global (outside) 1 172.18.124.36 nat (inside) 0 access-list 115 nat (inside) 1 0.0.0.0 0.0.0.0 0 0 route outside 0.0.0.0 0.0.0.0 172.18.124.34 1 timeout xlate 3:00:00g SA 0x80bd6a10, conn\_id = 0 timeout conn 1:00:00 half-closed 0:10:00 udp 0:02:00 rpc 0:10:00 h323 0:05:00 sip 0:30:00 sip\_media 0:02:00 timeout uauth 0:05:00 absolute aaa-server TACACS+ protocol tacacs+ aaa-server RADIUS protocol radius no snmp-server location no snmp-server contact snmp-server community public no snmp-server enable traps floodguard enable !--- IPSec configuration sysopt connection permit-ipsec no sysopt route dnat crypto ipsec transform-set myset esp-des esp-sha-hmac crypto map rtpmap 10 ipsec-isakmp crypto map rtpmap 10 match address 115 crypto map rtpmap 10 set peer 172.18.124.157 crypto map rtpmap 10 set transform-set myset crypto map rtpmap 10 set security-association lifetime seconds 3600 kilobytes 4608000 crypto map rtpmap interface outside !--- IKE configuration isakmp enable outside isakmp key \*\*\*\*\*\*\*\* address 172.18.124.157 netmask 255.255.255.240 isakmp identity address

```
isakmp policy 10 authentication pre-share
isakmp policy 10 encryption des
isakmp policy 10 hash sha
isakmp policy 10 group 1
isakmp policy 10 lifetime 86400
telnet timeout 5
ssh timeout 5
terminal width 80
Cryptochecksum:dc43c44e4513d3633a3fc7b1c3802c79
: end
[OK]
```

### Firewall de ponto de controle

 Como a duração padrão do IPSec e do IKE difere entre os fornecedores, selecione Properties (Propriedades) > Encryption (Criptografia) para definir a duração de Checkpoint de acordo com os padrões do PIX.O tempo de vida do IKE padrão do PIX é de 86400 segundos (=1440 minutos), modificável por este comando: isakmp policy # lifetime 86400O tempo de vida do PIX IKE pode ser configurado entre 60 e 86400 segundos.O tempo de vida do IPSec padrão do PIX é de 28800 segundos, modificável por este comando: crypto ipsec security-association lifetime seconds #Você pode configurar uma duração de PIX IPSec entre 120 e 86400 segundos.

| Properties Setup                                                                                                    | ×                                                                                      |
|----------------------------------------------------------------------------------------------------|----------------------------------------------------------------------------------------|
| High Availability IP Pool NAT Access<br>Security Policy Traffic Control Services Lo<br>Authentication SYNDefender LDAP | s Lists Desktop Security<br>og and Alert Security Servers<br>Encryption ConnectControl |
| SKIP<br>Enable Exportable SKIP<br>Change SKIP Session Key :                                                            | Manual IPSEC                                                                           |
| Every 120 Seconds (0 for infinity)                                                                                     | <u>F</u> rom 100                                                                       |
| E⊻ery 10485760 Bytes (0 for infinity)                                                                                  | <u>I</u> o ffff                                                                        |
| Renegotiate I <u>K</u> E Security Associations every                                                                   | 440 minutes                                                                            |
| Renegotiate IPSEC Security Associations every 2                                                                        | 28800 seconds                                                                          |
|                                                                                                    |                                                                                        |
|                                                                                                    |                                                                                        |
|                                                                                                    |                                                                                        |
|                                                                                                    |                                                                                        |
|                                                                                                    |                                                                                        |
| OK Cancel                                                                                                    | Help                                                                                   |

 Selecione Gerenciar > Objetos de rede > Novo (ou Editar) > Rede para configurar o objeto para a rede interna ("cpinside") por trás do ponto de controle.Isso deve concordar com a rede de destino (segunda) neste comando PIX: access-list 115 permit ip 192.168.1.0 255.255.255.0 10.32.50.0

|               | Network Properties                           |
|---------------|----------------------------------------------|
|               | General NAT                                  |
|               | Name: cpinside                               |
|               | IP Address: 10.32.50.0                       |
|               | Net <u>M</u> ask: 255.255.255.0              |
|               | Color:                                       |
|               | Location: Broadcast:                         |
|               | ● Internal ○ External ● Allowed ○ Disallowed |
|               |                                              |
|               |                                              |
|               |                                              |
|               |                                              |
|               | OK Cancel Help                               |
| 255.255.255.0 |                                              |

3. Selecione Gerenciar > Objetos de rede > Editar para editar o objeto para o ponto de extremidade do gateway ("RTPCPVPN" Checkpoint) que o PIX aponta para neste comando: crypto map name # set peer ip\_addressEm Local, selecione Interno. Para Tipo, selecione Gateway. Em Módulos instalados, marque a caixa de seleção VPN-1 e FireWall-1 e também selecione a caixa de seleção Estação de

| Workstation Properties     | 2                                 |
|----------------------------|-----------------------------------|
| General Interfaces SNMP N  | AT Certificates VPN Authe         |
|                            | · · ·                             |
| Name: RTPCPVPN             |                                   |
| IP Address: 172.18.124.157 | <u>G</u> et address               |
| Comment: Firewalled gatew  | ay to internet                    |
| Location:                  | Туре: ———                         |
| ⊙ Internal ○ External      | ⊖ <u>H</u> ost ⊙ Gate <u>w</u> ay |
| Modules Installed          |                                   |
| VPN-1 & FireWall-1         | Version: 4.1 💌 Get                |
| FloodGate-1                | Version: 4.1                      |
| Compre <u>s</u> sion       | Version: 4.1                      |
| Management Station         | Color:                            |
|                            |                                   |
|                            |                                   |
|                            |                                   |
| OK                         | Cancel Help                       |

#### gerenciamento:

4. Selecione Gerenciar > Objetos de rede > Novo > Rede para configurar o objeto para a rede externa ("inside\_cisco") atrás do PIX.Isso deve concordar com a rede de origem (primeira) neste comando PIX: access-list 115 permit ip 192.168.1.0 255.255.255.0 10.32.50.0

|               | Network Properties                           |
|---------------|----------------------------------------------|
|               | General NAT                                  |
|               | <u>Name:</u> inside_cisco                    |
|               | IP Address: 192.168.1.0 Get address          |
|               | Net <u>M</u> ask: 255.255.255.0              |
|               | Color:                                       |
|               | Location: Broadcast:                         |
|               | ○ Internal ● External ● Allowed ○ Disallowed |
|               |                                              |
|               |                                              |
|               |                                              |
|               |                                              |
|               | OK Cancel Help                               |
| 255.255.255.0 |                                              |

5. Selecione Manage (Gerenciar) > Network objects (Objetos de rede) > New (Novo) > Workstation (Estação de Trabalho) para adicionar um objeto referente ao gateway de PIX interno ("cisco\_endpoint") . Esta é a interface PIX à qual este comando é aplicado: crypto map name interface externaEm Local, selecione Externo. Para Tipo, selecione Gateway.Observação: não marque a caixa de seleção VPN-1/FireWall-

| Workstation Properties              | ×                                 |
|-------------------------------------|-----------------------------------|
| General Interfaces SNMP N           | AT (VPN)                          |
| <u>N</u> ame: <u>cisco_endpoint</u> |                                   |
| IP Address: 172.18.124.35           | <u>G</u> et address               |
| <u>C</u> omment:                    |                                   |
| Location:                           | Туре:                             |
| <u> </u>                            | <u>O H</u> ost O Gate <u>w</u> ay |
| Modules Installed                   |                                   |
| VPN-1 & <u>F</u> ireWall-1          | Version: 4.1 <u>v</u> <u>Get</u>  |
| FloodGate-1                         | Version: 4.1                      |
| Compression                         | Version: 4.1                      |
| Management Station                  | Color:                            |
|                                     |                                   |
|                                     |                                   |
|                                     |                                   |
|                                     |                                   |
| ОК                                  | Cancel Help                       |

6. Selecionar Manage > Network objetct > Edit para editar o ponto final do gateway do ponto de controle (chamado "RTPCPVPN") na guia VPN. Em Domain, selecione Other e, em seguida, selecione o lado interno da rede de ponto de controle (chamado "cpinside") a partir da lista suspensa. Sob esquemas de criptografia definidos, selecione IKE e clique em

| workstation ruperties                                                                         |                                       |
|-----------------------------------------------------------------------------------------------|---------------------------------------|
| General Interfaces SNMP NAT                                                                   | Certificates VPN Authe                |
| Domain:<br>Disabled<br>Valid Addresses(of Interfaces)<br>Dither:<br>Exportable for SecuRemote | - Encryption <u>s</u> chemes defined: |
| Traffic Control Logging<br>■ Turn on Traffic Control Logging                                  | ]                                     |
|                                                                                               |                                       |

- 7. Altere as propriedades IKE da criptografia DES para concordar com este comando:**isakmp policy # encryption des**
- 8. Altere as propriedades de IKE para hashing SHA1 para concordar com este comando:isakmp policy # hash shaAltere estas configurações:Desative o Modo assertivo.Marque a caixa de seleção Suporta Sub-Redes.Em Authentication Method (Método de autenticação), marque a caixa de seleção Pre-Shared Secret. Isso concorda com este comando:isakmp policy # authentication pre-

| General Interfaces SNMP NAT Certificates      | VPN Authe                |
|-----------------------------------------------|--------------------------|
| KE Properties                                 | ×                        |
| General                                       |                          |
| Key <u>N</u> egotiation Encryption Method(s): | - <u>H</u> ash Method: – |
| DES DES                                       | □ MD <u>5</u>            |
| CAST                                          | SHA1                     |
| JU See 3DES                                   | 12 OINT                  |
| <u>A</u> uthentication Method:                |                          |
| Pre-Shared Secret Edit Se                     | ecrets                   |
| Public Key Signatures     Donfig              | gure                     |
| Supports Aggresive Mode - 🔽 Supports          | Subnets                  |
|                                               | 0.42.1000                |
| OK Cancel H                                   | elp                      |
|                                               | ·                        |
| are                                           |                          |

9. Clique em **Editar segredos** para definir a chave pré-compartilhada para concordar com o comando PIX:**isakmp key key address address netmask** 

| Workstation Properties                             |
|----------------------------------------------------|
| General Interfaces SNMP NAT Certificates VPN Authe |
| IKE Properties                                     |
| General                                            |
| Shared Secret                                      |
| Shared Secrets List:                               |
| Peer Name Shared Secret                            |
| <u>E</u> dit <u>R</u> emove                        |
| OK Cancel                                          |
| OK Cancel Help                                     |
| OK Cancel Help                                     |

netmask 10. Selecione Gerenciar > Objetos de rede > Editar para editar a guia VPN "cisco\_endpoint". Em Domain (Domínio), selecione Other (Outro) e escolha a parte inteira da rede PIX (chamado de "inside\_cisco"). Sob esquemas de criptografia definidos, selecione IKE e

| General Interfaces SNMP NAT                                                                                                    | VPN                                 |
|----------------------------------------------------------------------------------------------------|-------------------------------------|
| <ul> <li>✓ Domain:</li> <li>○ <u>D</u>isabled</li> <li>○ <u>V</u>alid Addresses(of Interfaces)</li> <li>○ <u>O</u>ther:</li> </ul> | Encryption <u>s</u> chemes defined: |
| Exportable for SecuRemote                                                                                                    | <u>E</u> dit                        |
|                                                                                                    |                                     |
| I rame Control Logging<br>✓ Ium on Traffic Control Loggin                                                                          | g                                   |
| I rame Control Logging<br>✓ <u>I</u> um on Traffic Control Loggin                                                                  | g                                   |
| I rame Control Logging<br>I um on Traffic Control Loggin                                                                           | ی<br>                               |
| I rame Control Logging<br>I um on Traffic Control Loggin                                                                           | g                                   |

- clique em Editar.
- 11. Altere a criptografia DES das propriedades IKE para concordar com este comando:**isakmp policy # encryption des**
- 12. Altere as propriedades de IKE para hashing SHA1 para concordar com este comando:crypto isakmp policy # hash shaAltere estas configurações:Desative o Modo assertivo.Marque a caixa de seleção Suporta Sub-Redes.Em Authentication Method, marque a caixa de seleção Pre-Shared Secret. Esta ação concorda com este comando:isakmp policy # authentication pre-

| General Interfaces SNMP NAT Certificates                             | VPN Authe                |  |  |
|----------------------------------------------------------------------|--------------------------|--|--|
| KE Properties                                                        |                          |  |  |
| General                                                              |                          |  |  |
| Key <u>N</u> egotiation Encryption Method(s):                        | - <u>H</u> ash Method: - |  |  |
| 🔽 🖾 DES                                                              | □ MD <u>5</u>            |  |  |
| CAST                                                                 |                          |  |  |
| D 🖾 3DES                                                             | IV SHA <u>I</u>          |  |  |
| _Authentication Method:                                              |                          |  |  |
| Pre-Shared Secret Edit Se                                            | ecrets                   |  |  |
| Public Key Signatures <u>Confi</u>                                   | igure                    |  |  |
| ☐ Supports Aggresive <u>M</u> ode <b>I</b> Supports Su <u>b</u> nets |                          |  |  |
|                                                                      |                          |  |  |
| OK Cancel H                                                          | Help                     |  |  |
| e                                                                    |                          |  |  |

13. Clique em **Editar segredos** para definir a chave pré-compartilhada para concordar com este comando PIX:**isakmp key key address address netmask** 

|          | IKE Properties          | × |
|----------|-------------------------|---|
|          | General                 |   |
|          | Shared Secret           | × |
|          | Shared Secrets List:    | 1 |
|          | Peer Name Shared Secret |   |
|          | Edit                    |   |
|          | Remove                  |   |
|          |                         |   |
|          |                         |   |
|          |                         |   |
|          | OK Cancel               |   |
|          |                         |   |
| notmoole | OK Cancel Help          |   |

 Na janela Policy Editor, insira uma regra com Source e Destination como "inside\_cisco" e "cpinside" (bidirecional). Ajustar Serviço=Qualquer, Ação=Criptografar e Rastreio=Longo.

| ۲                                                                                             | RTPO                                             | CPVPN - Check P | oint Policy Editor |         |         |          | _ 🗆 🗡 |  |
|-----------------------------------------------------------------------------------------------|--------------------------------------------------|-----------------|--------------------|---------|---------|----------|-------|--|
| ŀ                                                                                             | <u>File Edit View Manage Policy Window H</u> elp |                 |                    |         |         |          |       |  |
| 🖬 🖉 🖎 🔉   🌡 🛍 🛍 🚔 券 🥵 🕼 🛛 🖗 🗮 🖆 🖷 🖷 🖳 🖳 🖝 🗮 🖏                                                 |                                                  |                 |                    |         |         |          |       |  |
| 🚔 Security Policy - Standard 🔚 Address Translation - Standard 🕅 👯 Bandwidth Policy - Standard |                                                  |                 |                    |         |         |          |       |  |
|                                                                                               | No.                                              | Source          | Destination        | Service | Action  | Track    | In    |  |
| ļ                                                                                             | 1                                                | 💂 inside_cisco  | 🚆 cpinside         | Any     | Encrypt | Long     |       |  |
|                                                                                               |                                                  |                 |                    |         |         |          |       |  |
| F                                                                                             | For Help, press F1                               |                 |                    | RTPC    | PVPN Re | ad/Write |       |  |

15. No título Ação, clique no ícone **Criptografar** verde e selecione **Editar propriedades** para configurar políticas de criptografia.

| criptografia.          |                     |                     |                          |      |
|------------------------|---------------------|---------------------|--------------------------|------|
| rity Policy - Standard | Address Translation | - Standard   👭 Band | dwidth Policy - Standard | ^    |
| ∼ FW1 Host             | ∼ Ldap-Servers      | 🕑 Idap              | accept                   |      |
| ∼ FW1 Host             | ∼ Logical-Servers   | ∼ load_agent        | accept                   | 5    |
| nside_cisco            | cpinside            | Any                 | dit properties           | ng . |
|                        |                     | dest-unreach        | Edit Encryption          |      |
|                        |                     | icmp echo-request   | accept                   | am 🗂 |
|                        |                     | icmp info-reply     | drop                     |      |
| Any                    | Any                 | icmp mask-reply     | reject                   |      |
| •                      |                     |                     |                          | •    |

16. Selecione IKE e, em seguida, clique em

| E |
|---|
|   |
| r |

17. Na tela Propriedades de IKE, altere essas propriedades para concordar com as transformações de PIX IPSec neste comando:crypto ipsec transform-set myset esp-des esp-sha-hmacEm Transform, selecione Encryption + Data Integrity (ESP). O algoritmo de criptografia deve ser DES, a integridade dos dados deve ser SHA1, e o gateway de peer permitido deve ser o gateway PIX externo (chamado "cisco endpoint"). Click

| IKE Prop | perties                                                                             | X |
|----------|-------------------------------------------------------------------------------------|---|
| General  | ŋ                                                                                   |   |
| R        | <u>I</u> ransform:<br>Encryption + Data Integrity (ESP)<br>Data Integrity Only (AH) |   |
| Ē        | encryption Algorithm: DES<br>Data Integrity SHA1                                    |   |
| A        | Allowed Peer Gateway:                                                               |   |
|          | Use Perfect Forward Secrecy                                                         |   |
| рк       | OK Cancel Help                                                                      |   |

 Depois que o ponto de verificação estiver configurado, selecione Policy > Install no menu Checkpoint para que as alterações entrem em vigor.

### Comandos show, debug e clear

Esta seção fornece informações que você pode usar para confirmar se sua configuração está

funcionando adequadamente.

A <u>Output Interpreter Tool (somente clientes registrados) oferece suporte a determinados</u> comandos show, o que permite exibir uma análise da saída do comando show.

Antes de emitir comandos de depuração, consulte <u>Informações importantes sobre Comandos de</u> <u>Depuração</u>.

#### **Cisco PIX Firewall**

- debug crypto engine —Exibe mensagens de depuração sobre mecanismos de criptografia, que executam criptografia e descriptografia.
- debug crypto isakmp Exibe mensagens sobre eventos IKE.
- debug crypto ipsec-Exibe eventos IPSec.
- show crypto isakmp sa Exibir todas as associações de segurança (SAs) IKE atuais em um peer.
- show crypto ipsec sa Exibir as configurações usadas pelas associações de segurança atuais.
- clear crypto isakmp sa —(do modo de configuração) Apague todas as conexões IKE ativas.
- clear crypto ipsec sa —(do modo de configuração) Exclua todas as associações de segurança IPSec.

#### Ponto de controle:

Como o Rastreamento foi definido como Longo na janela Editor de políticas mostrada na etapa 14, o tráfego negado aparece em vermelho no Visualizador de registros. Uma depuração mais detalhada pode ser obtida inserindo:

C:\WINNT\FW1\4.1\fwstop C:\WINNT\FW1\4.1\fw d -d

e em outra janela:

C:\WINNT\FW1\4.1\fwstart

Observação: esta foi uma instalação do Microsoft Windows NT.

Você pode limpar SAs no ponto de verificação com estes comandos:

fw tab -t IKE\_SA\_table -x
fw tab -t ISAKMP\_ESP\_table -x
fw tab -t inbound\_SPI -x
fw tab -t ISAKMP\_AH\_table -x

e respondendo sim na janela Tem certeza? prompt.

### **Troubleshoot**

Esta seção fornece informações que podem ser usadas para o troubleshooting da sua configuração.

#### Sumarização de rede

Quando várias redes internas adjacentes são configuradas no domínio de criptografia no ponto de verificação, o dispositivo pode resumi-las automaticamente em relação ao tráfego interessante. Se a ACL de criptografia no PIX não estiver configurada para corresponder, o túnel provavelmente falhará. Por exemplo, se as redes internas de 10.0.0.0 /24 e 10.0.1.0 /24 estiverem configuradas para serem incluídas no túnel, elas podem ser resumidas em 10.0.0.0 /23.

Exemplo de saída de depuração do PIX

```
cisco_endpoint# show debug
debug crypto ipsec 1
debug crypto isakmp 1
debug crypto engine
debug fover status
         tx Off
                Off
        rx
         open Off
         cable Off
         txdmp Off
         rxdmp Off
                Off
         ifc
         rxip Off
         txip Off
         get Off
put Off
         verify Off
         switch Off
         fail Off
         fmsa
                 Off
cisco_endpoint# term mon
cisco_endpoint#
ISAKMP (0): beginning Quick Mode exchange,
M-ID of 2112882468:7df00724IPSEC(key_engine):
got a queue event...
IPSEC(spi_response): getting spi 0x9d71f29c(2641490588) for SA
         from 172.18.124.157 to 172.18.124.35 for prot 3
70
crypto_isakmp_process_block: src 172.18.124.157, dest 172.18.124.35
OAK_QM exchange
oakley_process_quick_mode:
OAK_QM_IDLE
ISAKMP (0): processing SA payload. message ID = 2112882468
ISAKMP : Checking IPSec proposal 1
ISAKMP: transform 1, ESP_DES
ISAKMP: attributes in transform:
ISAKMP: encaps is 1
ISAKMP: SA life type in seconds
ISAKMP: SA life duration (basic) of 28800
ISAKMP: SA life type in kilobytes
ISAKMP: SA life duration (VPI) of 0x0 0x46 0x50 0x0
ISAKMP: authenticator is HMAC-SHA
ISAKMP (0): atts are acceptable.IPSEC(validate_proposal_request):
proposal part #1,
```

(key eng. msg.) dest= 172.18.124.157, src= 172.18.124.35, dest\_proxy= 10.32.50.0/255.255.255.0/0/0 (type=4), src\_proxy= 192.168.1.0/255.255.255.0/0/0 (type=4), protocol= ESP, transform= esp-des esp-sha-hmac , lifedur= 0s and 0kb, spi= 0x0(0), conn\_id= 0, keysize= 0, flags= 0x4 ISAKMP (0): processing NONCE payload. message ID = 2112882468 ISAKMP (0): processing ID payload. message ID = 2112882468 ISAKMP (0): processing ID payload. message ID = 2112882468map\_alloc\_entry: allocating entry 3 map\_alloc\_entry: allocating entry 4 ISAKMP (0): Creating IPSec SAs inbound SA from 172.18.124.157 to 172.18.124.35 (proxy 10.32.50.0 to 192.168.1.0) has spi 2641490588 and conn\_id 3 and flags 4 lifetime of 28800 seconds lifetime of 4608000 kilobytes outbound SA from 172.18.124.35 to 172.18.124.157 (proxy 192.168.1.0 to 10.32.50.0) has spi 3955804195 and conn\_id 4 and flags 4 lifetime of 28800 seconds lifetime of 4608000 kilobytesIPSEC(key\_engine): got a queue event... IPSEC(initialize\_sas): , (key eng. msg.) dest= 172.18.124.35, src= 172.18.124.157, dest\_proxy= 192.168.1.0/255.255.255.0/0/0 (type=4), src\_proxy= 10.32.50.0/255.255.255.0/0/0 (type=4), protocol= ESP, transform= esp-des esp-sha-hmac , lifedur= 28800s and 4608000kb, spi= 0x9d71f29c(2641490588), conn\_id= 3, keysize= 0, flags= 0x4 IPSEC(initialize\_sas): , (key eng. msg.) src= 172.18.124.35, dest= 172.18.124.157, src\_proxy= 192.168.1.0/255.255.255.0/0/0 (type=4), dest\_proxy= 10.32.50.0/255.255.255.0/0/0 (type=4), protocol= ESP, transform= esp-des esp-sha-hmac , lifedur= 28800s and 4608000kb, spi= 0xebc8c823(3955804195), conn\_id= 4, keysize= 0, flags= 0x4 return status is IKMP\_NO\_ERROR2303: sa\_request, (key eng. msg.) src= 172.18.124.35, dest= 172.18.124.157, src\_proxy= 192.168.1.0/255.255.255.0/0/0 (type=4), dest\_proxy= 10.32.50.0/255.255.255.0/0/0 (type=4), protocol= ESP, transform= esp-des esp-sha-hmac , lifedur= 28800s and 4608000kb, spi= 0x0(0), conn\_id= 0, keysize= 0, flags = 0x4004602301: sa created, (sa) sa\_dest= 172.18.124.35, sa\_prot= 50, sa\_spi= 0x9d71f29c(2641490588), sa\_trans= esp-des esp-sha-hmac , sa\_conn\_id= 3 602301: sa created, (sa) sa\_dest= 172.18.124.157, sa\_prot= 50, sa\_spi= 0xebc8c823(3955804195), sa\_trans= esp-des esp-sha-hmac , sa\_conn\_id= 4 cisco\_endpoint# sho cry ips sa interface: outside Crypto map tag: rtpmap, local addr. 172.18.124.35 local ident (addr/mask/prot/port): (192.168.1.0/255.255.255.0/0/0)

remote ident (addr/mask/prot/port): (0.0.0.0/0.0.0.0/0/0)

```
current_peer: 172.18.124.157
 PERMIT, flags={origin_is_acl,}
 #pkts encaps: 0, #pkts encrypt: 0, #pkts digest 0
 #pkts decaps: 0, #pkts decrypt: 0, #pkts verify 0
 #pkts compressed: 0, #pkts decompressed: 0
 #pkts not compressed: 0, #pkts compr. failed: 0,
 #pkts decompress failed: 0 #send errors 0, #recv errors 0
 local crypto endpt.: 172.18.124.35,
 remote crypto endpt.: 172.18.124.157
 path mtu 1500, ipsec overhead 0, media mtu 1500
 current outbound spi: 0
 inbound esp sas:
 inbound ah sas:
 inbound pcp sas:
 outbound esp sas:
 outbound ah sas:
 outbound pcp sas:
local ident (addr/mask/prot/port): (192.168.1.0/255.255.255.0/0/0)
remote ident (addr/mask/prot/port): (10.32.50.0/255.255.255.0/0/0)
current_peer: 172.18.124.157
 PERMIT, flags={origin_is_acl,}
 #pkts encaps: 4, #pkts encrypt: 4, #pkts digest 4
 #pkts decaps: 4, #pkts decrypt: 4, #pkts verify 4
 #pkts compressed: 0, #pkts decompressed: 0
 #pkts not compressed: 0, #pkts compr. failed: 0, #pkts decompress failed: 0
 #send errors 1, #recv errors 0
local crypto endpt.: 172.18.124.35, remote crypto endpt.: 172.18.124.157
 path mtu 1500, ipsec overhead 56, media mtu 1500
 current outbound spi: ebc8c823
 inbound esp sas:
  spi: 0x9d71f29c(2641490588)
    transform: esp-des esp-sha-hmac ,
    in use settings ={Tunnel, }
    slot: 0, conn id: 3, crypto map: rtpmap
    sa timing: remaining key lifetime (k/sec): (4607999/28777)
    IV size: 8 bytes
    replay detection support: Y
 inbound ah sas:
  inbound pcp sas:
 outbound esp sas:
  spi: 0xebc8c823(3955804195)
    transform: esp-des esp-sha-hmac ,
    in use settings ={Tunnel, }
    slot: 0, conn id: 4, crypto map: rtpmap
    sa timing: remaining key lifetime (k/sec): (4607999/28777)
    IV size: 8 bytes
    replay detection support: Y
 outbound ah sas:
  outbound pcp sas:
```

cisco\_endpoint# **sho cry is sa** dst src state pending created 172.18.124.157 172.18.124.35 QM\_IDLE 0 2

# Informações Relacionadas

- Página de suporte do PIX
- Referências de comando PIX
- Solicitações de Comentários (RFCs)
- <u>Configuração da segurança de rede IPSec</u>
- Configurando o protocolo de segurança do intercâmbio chave de Internet
- PIX 5.2: Configurando IPSec
- PIX 5.3: Configurando IPSec
- Página de suporte do IPSec
- Suporte Técnico Cisco Systems